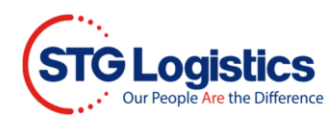

## **Setting up Additional Users**

## Setting up a New User

Administrators have access rights to set up and delete users.

From the STG home page you must log in to your account to access your account information. Only the Account Administrator may add/delete users and assign access rights.

After a successful login you will be directed to the home page.

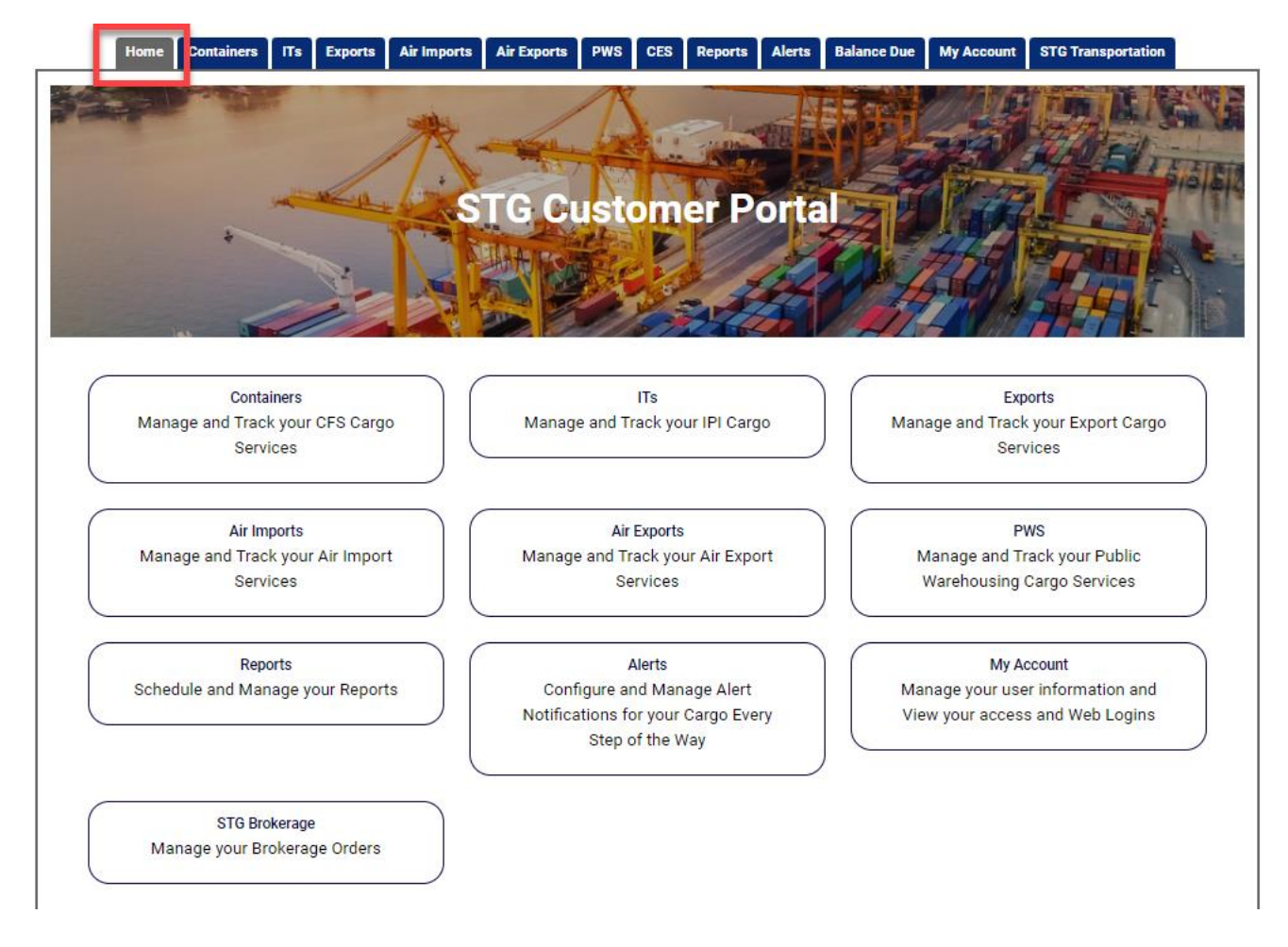

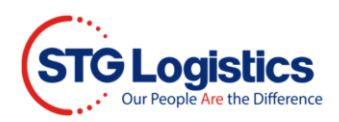

Click on My Account tab to Change Password and Maintain User List.

|                    | Home                                                     | Containers                              | ITs           | Exports     | Air Imports | Air Exports | PWS | CES | Reports | Alerts | Balance Due | My Account | TG Transportation |  |
|--------------------|----------------------------------------------------------|-----------------------------------------|---------------|-------------|-------------|-------------|-----|-----|---------|--------|-------------|------------|-------------------|--|
| User ID            |                                                          |                                         |               |             |             |             |     |     |         |        |             |            |                   |  |
| User Na<br>Account | me                                                       | Your cu<br>infor                        | ustoi<br>mati | mers<br>ion |             |             |     |     |         |        |             |            |                   |  |
| Chang              | e Passwor                                                | <u>d</u>                                |               |             |             |             |     |     |         |        |             |            |                   |  |
| Maint<br>Disp      | nge your p<br><mark>ain User Lis</mark><br>blay, add, ar | assword.<br><u>st</u><br>nd edit users. |               |             |             |             |     |     |         |        |             |            |                   |  |

## Click Change Password.

|                                             | Home                                                          | Containers                   | ITs           | Exports     | Air Imports | Air Exports | PWS | CES | Reports | Alerts | Balance Du | My Account | TG Transportation |  |
|---------------------------------------------|---------------------------------------------------------------|------------------------------|---------------|-------------|-------------|-------------|-----|-----|---------|--------|------------|------------|-------------------|--|
| User                                        | ID                                                            |                              |               |             |             |             |     |     |         |        |            |            |                   |  |
| User<br>Acco<br><u>Ch</u><br>(<br><u>Ma</u> | Name<br>unt<br>inge Passwo<br>ihange your p<br>intain User Li | Your cu<br>infor<br>assword. | ustoi<br>mati | mers<br>ion |             |             |     |     |         |        |            |            |                   |  |
| 1                                           | iisplay, add, a                                               | nd edit users.               |               |             |             |             |     |     |         |        |            |            |                   |  |

Update Password and click Change Password button.

| Home | Containers | ITs | Exports | Air Imports    | Air Exports | PWS   | CES  | Reports | Alerts     | Balance Due | My Account | STG Transportation |  |
|------|------------|-----|---------|----------------|-------------|-------|------|---------|------------|-------------|------------|--------------------|--|
|      |            |     |         |                | С           | hange | Pass | word    |            |             |            |                    |  |
|      |            |     |         |                |             | 5     |      |         |            |             |            |                    |  |
|      |            |     | Acco    | unt Number     |             |       |      |         |            |             |            |                    |  |
|      |            |     | User    | ID             |             |       |      |         |            |             |            |                    |  |
|      |            |     | Enter   | Current passwo | rd          |       |      |         |            |             |            |                    |  |
|      |            |     | Enter   | New password   |             |       |      |         |            |             |            |                    |  |
|      |            |     | Confi   | rm new passwo  | ď           |       |      |         |            |             |            |                    |  |
|      |            |     |         |                |             |       |      | Cha     | nge Passwo | rd          |            |                    |  |

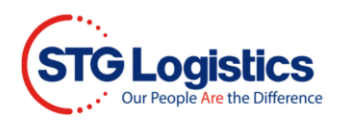

Click Maintain User List to update or make changes.

|                                                   | Home                                                   | Containers                                   | ITs           | Exports     | Air Imports | Air Exports | PWS | CES | Reports | Alerts | Balance Due | My Account | TG Transportation |  |
|---------------------------------------------------|--------------------------------------------------------|----------------------------------------------|---------------|-------------|-------------|-------------|-----|-----|---------|--------|-------------|------------|-------------------|--|
| User ID                                           |                                                        |                                              |               |             |             |             |     |     |         |        |             |            |                   |  |
| User Nam                                          | ne                                                     | Your c<br>infor                              | ustoi<br>mati | mers<br>ion |             |             |     |     |         |        |             |            |                   |  |
| Account                                           |                                                        |                                              |               |             |             |             |     |     |         |        |             |            |                   |  |
| <u>Change</u><br>Chan<br><u>Maintai</u><br>Displa | e Passwor<br>ige your pa<br>in User Lis<br>ay, add, ar | <u>d</u><br>assword.<br>at<br>nd edit users. | ]             |             |             |             |     |     |         |        |             |            |                   |  |

Click the Add user button to add an additional web user.

|   |         | Home   | Containers | ITs  | Exports | Air Imports | Air Exports | PWS | CES | Reports | Alerts | Balance Due | My Account | STG Transportation |  |
|---|---------|--------|------------|------|---------|-------------|-------------|-----|-----|---------|--------|-------------|------------|--------------------|--|
| м | laintai | in Use | rs         |      |         |             |             |     |     |         |        |             |            |                    |  |
| U | ser     |        | N          | lame |         |             |             |     |     |         | Admin  | Last Lo     | gin        | Action             |  |
|   | Add use | -      |            |      |         |             |             |     |     |         |        |             |            |                    |  |

Enter required information for user access. Please remember to provide access to functions by checking the boxes that apply. When complete click **Save** button.

| Home Containers ITs Exports Air Imports Air E | xports PWS CES Reports Alerts Balance Due My Account STG Transportation                                         |
|-----------------------------------------------|----------------------------------------------------------------------------------------------------|
| Add User                                      |                                                                                                    |
| Account Number                                |                                                                                                    |
|                                               |                                                                                                    |
| User ID                                       |                                                                                                    |
| Enter password                                |                                                                                                    |
|                                               | (Must contain 8 to 20 chars, atleast one digit, one Uppercase letter, one<br>lowercase letter one symbol like ( |
| Confirm password                              |                                                                                                    |
|                                               |                                                                                                    |
| Name                                          |                                                                                                    |
| Email Address                                 |                                                                                                    |
|                                               |                                                                                                    |
| Confirm Email Address                         |                                                                                                    |
|                                               | Allow View of Outturn Reports                                                                                   |
|                                               | Allow View of Account Balance                                                                                   |
|                                               | Allow View of IT Reports                                                                                        |
|                                               | Allow View of Reports                                                                                           |
|                                               | Allow E-Guarantees                                                                                              |
| Freight Releases                              |                                                                                                    |
| ۲                                             | None                                                                                                    |
| 0                                             | All Releases                                                                                                    |
| 0                                             | Local Releases Only                                                                                             |
| 0                                             | Inland Releases Only                                                                                            |
|                                               | Seve User                                                                                                    |
|                                               |                                                                                                    |

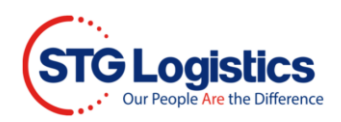

To Delete users select the Delete button.

|        | Home    | Containers | ITs  | Exports | Air Imports | Air Exports | PWS | CES | Reports | Alerts | Balance Due | My Account | STG Transportation |
|--------|---------|------------|------|---------|-------------|-------------|-----|-----|---------|--------|-------------|------------|--------------------|
| Mainta | ain Use | ers        |      |         |             |             |     |     |         |        |             |            |                    |
| User   |         | N          | lame |         |             |             |     |     |         | Admin  | Last Lo     | gin        | Action             |
|        |         |            |      |         |             |             |     |     |         | Y      | 01-FEB      | -2023      | 8                  |
|        |         |            |      |         |             |             |     |     |         |        | 01-FEB      | -2023      | 8                  |
|        |         |            |      |         |             |             |     |     |         |        | 01-FEB      | -2023      | 8                  |

## To Edit users select the Edit button

|        | Home     | Containers | ITs | Exports | Air Imports | Air Exports | PWS | CES | Reports | Alerts | Balance Due | My Account | STG Transportation |  |
|--------|----------|------------|-----|---------|-------------|-------------|-----|-----|---------|--------|-------------|------------|--------------------|--|
| Mainta | ain Use  | rs         |     |         |             |             |     |     |         |        |             |            |                    |  |
| User   |          | N          | ame |         |             |             |     |     |         | Admin  | Last Lo     | gin        | Action             |  |
|        |          |            |     |         |             |             |     |     |         | Y      | 01-FEB-     | -2023      | 20                 |  |
|        |          |            |     |         |             |             |     |     |         |        | 01-FEB-     | -2023      | 20                 |  |
|        |          |            |     |         |             |             |     |     |         |        | 01-FEB-     | -2023      | 20                 |  |
|        |          |            |     |         |             |             |     |     |         |        |             |            |                    |  |
|        | Add user |            |     |         |             |             |     |     |         |        |             |            |                    |  |

Edit user information and click Save User button.

|     | Home   | Containers       | ITs | Exports | Air Imports     | Air Exports | PWS        | CES      | Reports    | Alerts     | Balance Due | My Account | STG Transportation |  |
|-----|--------|------------------|-----|---------|-----------------|-------------|------------|----------|------------|------------|-------------|------------|--------------------|--|
| Edi | t User |                  |     |         |                 |             |            |          |            |            |             |            |                    |  |
|     |        |                  |     |         | Account N       | Number      |            |          |            |            |             |            |                    |  |
|     |        |                  |     |         |                 |             |            |          |            |            |             |            |                    |  |
|     |        |                  |     |         |                 | User ID     |            |          |            |            |             |            |                    |  |
|     |        |                  |     |         |                 | Name        |            |          |            |            |             |            |                    |  |
|     |        |                  |     |         | Email 4         | ddress      |            |          |            |            |             |            |                    |  |
|     |        |                  |     |         |                 |             |            |          |            |            |             |            |                    |  |
|     |        |                  |     |         | Confirm Email A | ddress      |            |          |            |            |             |            |                    |  |
|     |        |                  |     |         |                 | Allo        | w View of  | Outturn  | Reports    |            |             |            |                    |  |
|     |        |                  |     |         |                 | Allo        | w View of  | Account  | Balance    |            |             |            |                    |  |
|     |        |                  |     |         |                 | Allo        | w View of  | IT Repor | ts         |            |             |            |                    |  |
|     |        |                  |     |         |                 | Allo        | w View of  | Reports  |            |            |             |            |                    |  |
|     |        |                  |     |         |                 | Allo        | w E-Guara  | ntees    |            |            |             |            |                    |  |
|     | F      | Freight Releases |     |         |                 |             |            |          |            |            |             |            |                    |  |
|     |        |                  |     |         |                 | Non         | e          |          |            |            |             |            |                    |  |
|     |        |                  |     |         |                 |             | Releases   |          |            |            |             |            |                    |  |
|     |        |                  |     |         |                 | O Loc       | al Release | s Only   |            |            |             |            |                    |  |
|     |        |                  |     |         |                 | 🔵 Inla      | nd Release | es Only  | -          |            |             |            |                    |  |
|     |        |                  |     |         |                 |             |            | Save I   | Jser Chang | e Password |             |            |                    |  |